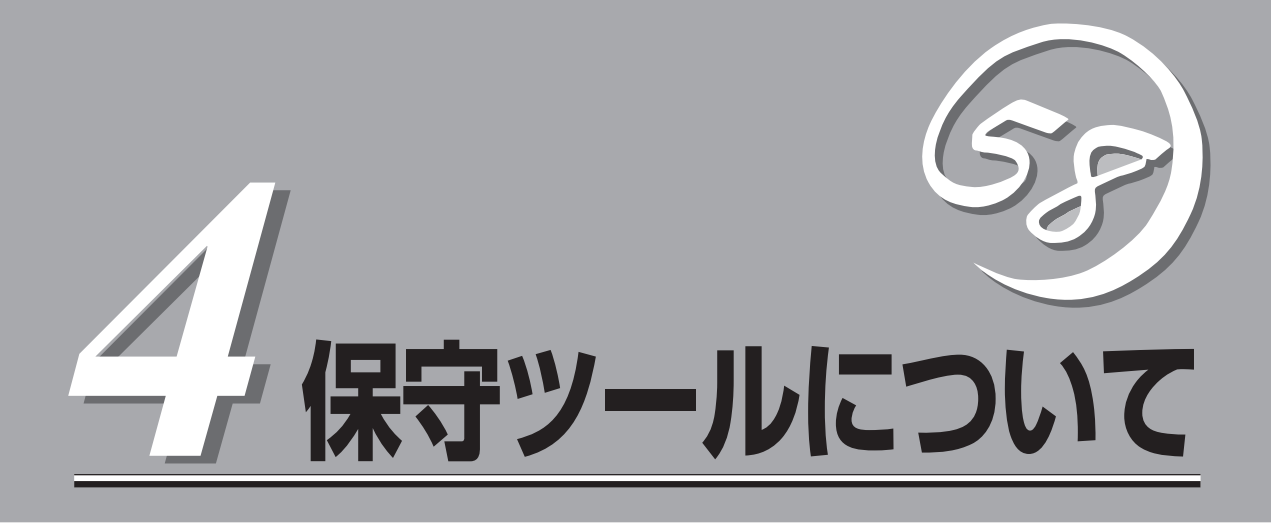

添付のフロッピーディスクやCD-ROMに格納されている保守ツールの紹介と使用方法について説明します。

| ROM-DOSシステムディスク(→102ページ)                               | ROM-DOSシステムディスクの使用方法について<br>説明します。                                    |
|--------------------------------------------------------|-----------------------------------------------------------------------|
| オフライン保守ユーティリティ(→105ページ)                                | 本装置専用の保守ユーティリティの使い方につい<br>て説明します。                                     |
| システム診断(→109ページ)                                        | 本装置専用の診断ユーティリティの使い方につい<br>て説明します。                                     |
| システムマネージメント(→113ページ)                                   | CPUブレードに搭載されたシステム管理機能の設<br>定について説明します。                                |
| EXPRESSBUILDER(→116ページ)                                | セットアップツール「EXPRESSBUILDER」につ<br>いて説明します。                               |
| ESMPRO/DeploymentManagerをインストールした<br>サーバの環境設定(→123ページ) | ESMPRO/DeploymentManagerを使ってネット<br>ワーク経由で運用・保守するための環境設定につ<br>いて説明します。 |

# ROM-DOSシステムディスク

「ROM-DOSシステムディスク」は、CPUブレードの保守や管理をするためのユーティリティディスク(サポートディスク)の作成や、CPUブレードの各種BIOS、またはファームウェア(FW)をアップグレードをするためのシステムディスクです。大切に保管してください。

### 概要

添付のフロッピーディスクに格納されているオフライン保守ユーティリティ、システム診断、システムマネージメントの各ユーティリティを実行するためには、ROM-DOSシステムディスクと添付の各ユーティリティのフロッピーディスクを使用して、サポートディスクを 作成する必要があります。

サポートディスクを作成するためには、3.5インチ2HDの空きフロッピーディスクが必要です。必要枚数分を用意してください。

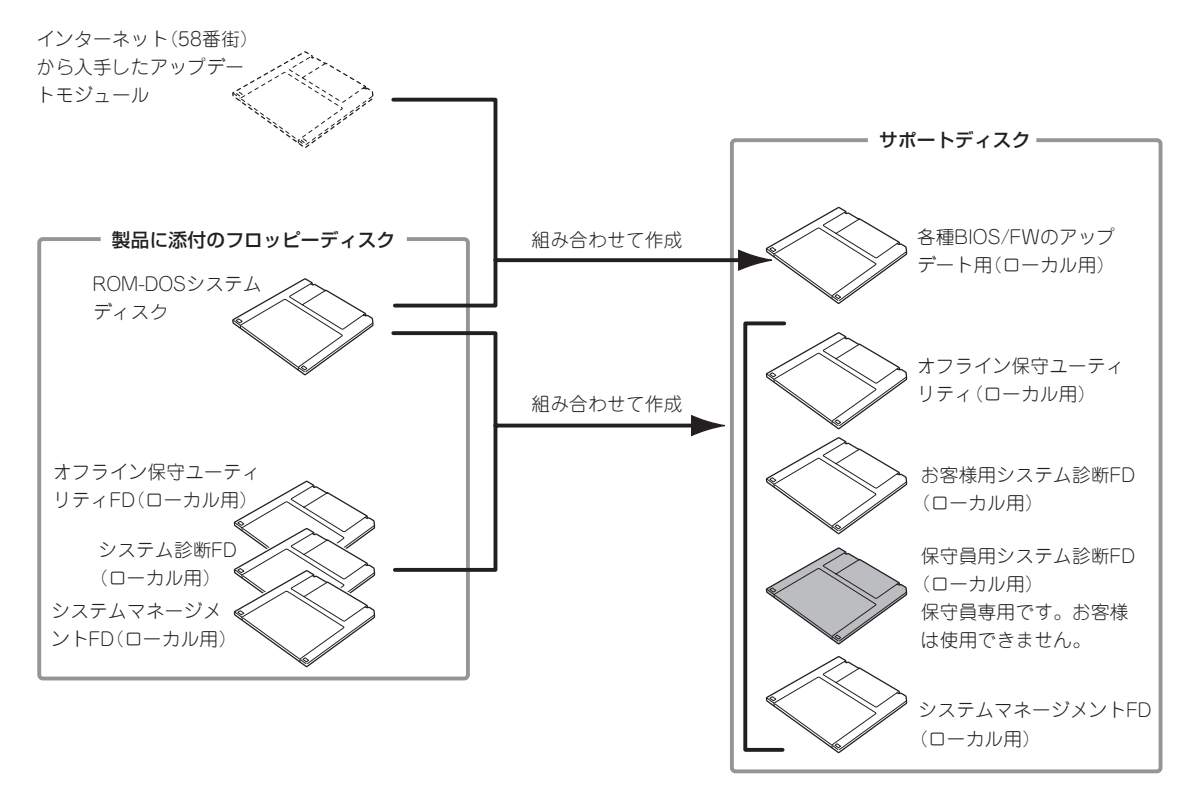

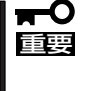

添付のフロッピーディスクは大切に保管しておいてください。

特に「ROM-DOSシステムディスク」は、添付のフロッピーディスクをそのまま使用すると 破損などの可能性があるため、DOSのDISKCOPYコマンドを使用してコピーしたものを 使用することをお勧めします。

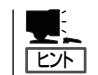

上記サポートディスクは、CPUブレードに直接コンソール(USBキーボードやUSBフロッ ピーディスクドライブ、ディスプレイ装置)を直接接続して操作するときに使われます。

### サポートディスク(ローカル用)の作成

「ROM-DOSシステムディスク」をCPUブレードの外付けフロッピーディスクドライブ(USB 接続)にセットして起動すると次に示す「サポートディスク(ローカル用)作成メニュー」が表示されます。このメニューから各種サポートディスクを作成します。

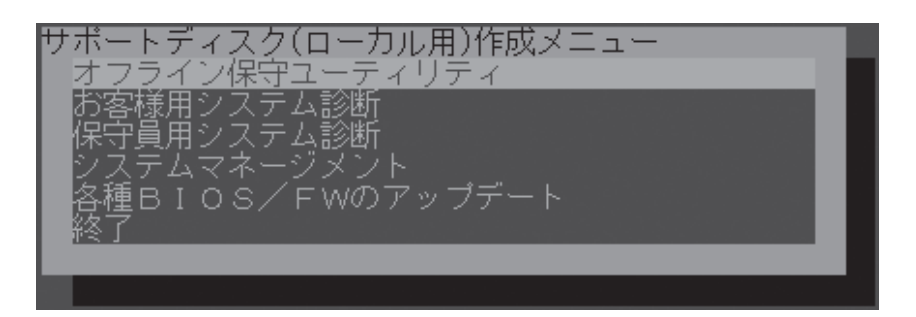

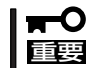

サポートディスクの作成時、フロッピーディスクドライブにフロッピーディスクをすでに セット済みの場合や、セットしたディスクのライトプロテクトを解除している場合でも、下 記のメッセージが表示される場合があります。その場合は、<Enter>キーを押して再度画 面の指示に従って操作を行ってください。

FDがライトプロテクトされているか、 ドライブに挿入されていません。 確認後、Enterキーを押してください 確認:[Enter]

次にサポートディスク作成メニューにある項目について説明します。

● オフライン保守ユーティリティ

添付の「オフライン保守ユーティリティFD(ローカル用)」を使用してオフライン保守ユー ティリティのサポートディスクを作成します。

空きフロッピーディスクを1枚用意してください。

サポートディスクを作成したら、作成したフロッピーディスクに「オフライン保守ユー ティリティ(ローカル用)サポートディスク」と書いたラベルを貼り付けて大切に保管して ください。

ESMPROが起動できないような障害が装置に起きた場合は、「オフライン保守ユーティリティ (ローカル用)サポートディスク」を使用して障害原因の確認ができます。

詳細は「オフライン保守ユーティリティ」(105ページ)を参照してください。

#### お客様用システム診断

添付の「システム診断FD(ローカル用)」を使用してお客様用のシステム診断プログラムの サポートディスクを作成します。

空きフロッピーディスクを1枚用意してください。

サポートディスクを作成したら、作成したフロッピーディスクに「お客様用システム診断 (ローカル用)サポートディスク」と書いたラベルを貼り付けてください。

「お客様用システム診断(ローカル用)サポートディスク」を使用して、各種テストを実行し、本体の機能および本体と拡張ボードなどとの接続を検査することができます。詳細は「システム診断」(109ページ)を参照してください。

#### ● 保守員用システム診断

添付の「システム診断FD(ローカル用)」を使用して保守員用のシステム診断プログラムの サポートディスクを作成します。

保守員用のシステム診断プログラムは保守員が使用するユーティリティです。お客様 は、作成・使用は行わないでください。

#### ● システムマネージメント

添付の「システムマネージメントFD(ローカル用)」を使用してシステムマネージメント機能のサポートディスクを作成します。

空きフロッピーディスクを1枚用意してください。

サポートディスクを作成したら、作成したフロッピーディスクに「システムマネージメント(ローカル用)サポートディスク」と書いたラベルを貼り付けてください。

「システムマネージメント(ローカル用)サポートディスク」を使用して通報機能、リモート制御機能を使用するための設定を行うことができます。詳細は「システムマネージメント」(113ページ)を参照してください。

#### ● 各種BIOS/FWのアップデート

Express5800シリーズのホームページ「58番街」で配布される「各種BIOS/FWのアップ デートモジュール」を使用して、本装置のBIOSやファームウェア(FW)をアップデート する「各種BIOS/FWのアップデート(ローカル用)サポートディスク」を作成します。

58番街で配布される「各種BIOS/FW のアップデートモジュール」を格納したフロッピー ディスクを用意してください。用意したフロッピーディスクに「各種BIOS/FW のアップ デート(ローカル用)サポートディスク」と書いたラベルを貼り付けてください。

「各種BIOS/FWのアップデートモジュール」については、次のホームページに詳しい説明 があります。

『58番街』: http://express5800.com/

各種BIOS/FWのアップデートを行う手順は配布される「各種BIOS/FWのアップデート モジュール」に含まれる「README.TXT」に記載されています。記載内容を確認した上 で、記載内容に従ってアップデートしてください。「README.TXT」はWindowsのメモ 帳などで読むことができます。

終了

メニューを終了し、DOSコマンドプロンプトに戻ります。

# オフライン保守ユーティリティ

オフライン保守ユーティリティは、CPUブレードの予防保守、障害解析を行うためのユーティリティです。ESMPROが起動できないような障害がCPUブレードに起きた場合は、オフライン保守ユーティリティを使って障害原因の確認ができます。

本装置では、以下のいずれかの方法によって、オフライン保守ユーティリティを起動します。

● CPUブレードに外付けフロッピーディスクドライブを接続して起動する場合

「ローカルでの運用」を参照してください。

● LANを使ってネットワークから起動する場合

「ESMPRO/DeploymentManagerでの運用」を参照してください。

### ローカルでの運用

外付けフロッピーディスクドライブを接続して起動する場合の方法について説明します。

● 必要なもの

オフライン保守ユーティリティをローカルで運用する場合には、以下を準備してください。

- オフライン保守ユーティリティ(ローカル用)サポートディスク

オフライン保守ユーティリティ(ローカル用)サポートディスクは、装置に添付され ている「ROM-DOSシステムディスク」と「オフライン保守ユーティリティFD(ローカ ル用)」を使って作成します。詳細は「ROM-DOSシステムディスク」(102ページ)を参 照してください。

- 外付けフロッピーディスクドライブ(USB接続)
- USB接続キーボード
- ディスプレイ
- 起動方法

オフライン保守ユーティリティ(ローカル用)サポートディスクを外付けフロッピーディ スクドライブ(USB接続)にセットしてCPUブレードを再起動すると、フロッピーディス クからオフライン保守ユーティリティが起動します。

機能

オフライン保守ユーティリティを起動すると、以下の機能を実行できます。

- IPMI情報の表示

IPMI (Intelligent Platform Management Interface) におけるシステムイベントログ (SEL)、センサ装置情報(SDR)、保守交換部品情報(FRU)の表示やバックアップを します。

本機能により、システムで起こった障害や各種イベントを調査し、交換部品を特定 することができます。 - BIOSセットアップ情報の表示

BIOSの現在の設定値をテキストファイルへ出力します。

- システム情報の表示

プロセッサやBIOSなどに関する情報を表示したり、テキストファイルへ出力したり します。

- システム情報の管理

お客様の装置固有の情報や設定のバックアップ(退避)をします。バックアップをしておかないと、ボードの修理や交換の際に装置固有の情報や設定を復旧できなくなります。

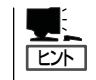

システム情報のバックアップは、[システム情報の管理]から[退避]を選択しま す。以降は画面に表示されるメッセージに従って処理を進めてください。なお、 リストア(復旧)は操作を熟知した保守員以外は行わないでください。

#### - 筐体識別

CPUブレードのAttentionランプが5秒間点滅します。複数台のCPUブレードが搭載 されたシステムで、CPUブレードを識別するときに便利です。

▼● フロッピーディスクにバックアップやテキストファイルを出力する際、フロッピーディスク をフロッピーディスクドライブにセットしているにも関わらず、「フロッピィディスクの準備ができていません」というメッセージが出る場合があります。また、フロッピーディスクを書き込み禁止状態にしていないにも関わらず、「フロッピィディスクが書き込み禁止状態です」というメッセージが出る場合があります。その場合にはリトライしてください。

### ESMPRO/DeploymentManagerでの運用

LANを使ってネットワークから起動する場合の方法について説明します。

オフライン保守ユーティリティの機能のうち、システム情報のバックアップ機能について は、ESMPRO/DeploymentManager(以下、「DepMgr」と呼ぶ)を使ってネットワークから 実行できます。なお、リストアについても同様の手順で実行できますが、操作を熟知した保 守員以外はリストアを実行しないでください。また、システム情報のバックアップ/リスト ア以外のオフライン保守ユーティリティ機能(IPMI情報の表示など)をネットワークから実行 したい時には、MWA(118ページ参照)を使用してください。

● 必要なもの

DepMgrを使ってシステム情報のバックアップを実行する場合には、以下を準備してく ださい。

- システム情報のバックアップFD(DepMgr用)

システム情報のバックアップFD (DepMgr用)は本体に添付されている 「EXPRESSBUILDER」の「マスターコントロールメニュー」と「ROM-DOSシステム ディスク」を使って作成します。詳細は「サポートディスク(DepMgr用)の作成」(117 ページ)を参照してください。

- ESMPRO/DeploymentManager(別売の有償ソフトウェア)

#### 起動方法

以下に起動方法を示します。あらかじめDepMgrのユーザーズガイドを参照してDepMgr をインストールしておいてください。

- 123ページの「ESMPRO/DeploymentManagerをインストールしたサーバの環境設定」を参照して、共有フォルダの作成などを行い環境設定をすませる。
- 2. DepMgrを起動する。
- 3. [ツール]メニューの[イメージビルダー起動]を選択し、[フロッピーディスクイメージの作成]を 選択する。
- イメージファイル名(任意)を入力し、システム情報のパックアップFD(DepMgr用)をフロッピー ディスクドライブにセットする。
   イメージファイルの作成が行われます。

イスーシンアイルのTFRLD11171により。

- 5. [シナリオ]メニューの[新規登録]を選択し、[HW設定]タブを選択する。
- 6. 手順4で作成したイメージファイル名を選択し、シナリオ名(任意)を入力する。 シナリオが登録されます。
- 7. 対象となるCPUブレードを選択し、右クリックで表示されるメニューから[シナリオ割り当て]を 選択する。
- 8. 手順6で登録したシナリオ名を選択し、シナリオを割り当てる。
- 9. 対象となるCPUブレードの電源をOFFにする。

- 10. 対象となるCPUブレードを選択し、右クリックで表示されるメニューから[シナリオ実行]を選択する。
  自動的にCPUブレードが起動し、システム情報のバックアップが実行されます。約3分で終了します。
- 11. シナリオが終了したら、実行結果を確認する。

#### 実行結果の確認

実行結果は、以下のフォルダに「backup.txt」として記録されます。内容を確認してください。最後に「OK: Normal End.」という行があれば正常終了です。

共有フォルダOFFTOOL¥CPUブレードのMACアドレス上位3バイト¥下位3バイト¥OFFUTL

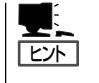

対象となるCPUブレードのMACアドレスを確認するには、DepMgrのメインメ ニューで対象となるCPUブレードを選択し、右クリックで表示されるメニューから [プロパティ]を選択してください。

なお、上記フォルダに作られたパックアップファイル(\*.bin)は、そのまま大切に保管してください。ボードの修理や交換の際に、装置固有の情報や設定を復旧するために使用します。

# システム診断

「システム診断」はCPUブレードに対して各種診断を行います。 以下の手順に従ってシステム診断を実行し、CPUブレードを診断してください。

システム診断には、次の項目があります。

- CPUブレードに取り付けられているメモリのチェック
- CPUキャッシュメモリのチェック
- システムとして使用されているハードディスクのチェック

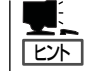

ハードディスクのチェックでは、ディスクへの書き込みは行いません。

またシステム診断の方法には、直接CPUブレードに対して行う方法(以下、「ローカル」と呼ぶ)と、 ESMPRO/DeploymentManagerを使用したネットワーク経由で行う方法があります。それぞれの方法は 次のとおりです。

### ローカルでの運用

直接CPUブレードに対して診断する方法について説明します。

- 必要なもの
  - システム診断(ローカル用)サポートディスク

システム診断(ローカル用)サポートディスクは、装置に添付されている「ROM-DOS システムディスク」と「システム診断FD(ローカル用)」を使って作成します。詳細は 「ROM-DOSシステムディスク」(102ページ)を参照してください。

- 外付けフロッピーディスクドライブ(USB接続)
- USB接続キーボード
- ー ディスプレイ
- 起動方法

以下に起動方法の概要を示します。

- 診断対象となるCPUブレードのシャットダウン処理を行った後、CPUブレードの電源をOFFにする。
- 2. 診断対象のCPUブレードに対し、外付けフロッピーディスクドライブ(USB接続)とUSB接続キー ボード、ディスプレイを接続する。
- 3. 「お客様用システム診断(ローカル用)サポートディスク」を外付けフロッピーディスクドライブ (USB接続)にセットする。
- 4. CPUブレードの電源をONにし、システム診断を起動する。

5. システム診断を開始する。

システム診断を開始します。約3分で診断は終了します。 診断を終了するとディスプレイ装置の画面が次のような表示に変わります。

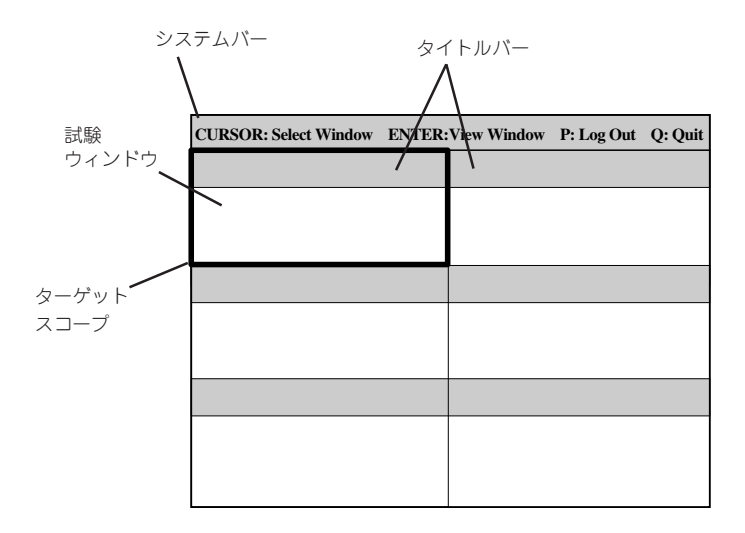

- システムバー: 試験中に時間などの情報が表示されます。診断終了後には、ウィンドウ を操作するキーの説明が表示されます。
- タイトルバー: 診断の項目が表示されます。エラーを検出したときは、このバーが赤色 表示になります。
- 試験ウィンドウ: 診断の経過または結果が表示されます。
- ターゲットスコープ: 試験ウィンドウを選択するためのカーソルです。キーボードのカーソル キーで他の試験ウィンドウに移動します(ここで<Enter>キーを押す と、選択したウィンドウに対する確認ができます。もう一度、<Enter> キーを押すと元の画面に戻ります)。

システム診断でエラーがあった場合は、タイトルバーが赤色に変化し、エラーに関する情報が赤 色で表示され、警告を促します。エラーメッセージを記録して保守サービス会社に連絡してくだ さい。

- 6. 外付けフロッピーディスクドライブ(USB接続)から「お客様用システム診断(ローカル用)サポー トディスク」を取り出す。
- 7. CPUブレードの電源をOFFにする。
- 8. 手順2で接続した外付けフロッピーディスクドライブ(USB接続)とUSB接続キーボード、ディス プレイを取り外す。
- 9. CPUブレードの電源をONにする。

以上でローカル運用でのシステム診断は終了です。

## ESMPRO/DeploymentManagerでの運用

ESMPRO/DeploymentManagerを使ってネットワーク経由で診断する方法について説明します。

- 必要なもの
  - システム診断#1 FD(DepMgr用)
  - システム診断#2 FD(DepMgr用)

これらのフロッピーディスクは、「EXPRESSBUILDER」と「ROM-DOSシステムディ スク」を使って作成します。詳細は「サポートディスク(DepMgr用)の作成」(117ペー ジ)を参照してください。

- ESMPRO/DeploymentManager(以下、「DepMgr」と呼ぶ)
- 起動方法

以下に起動方法を示します。あらかじめDepMgrのユーザーズガイドを参照してDepMgr をインストールしておいてください。

- 133ページの「ESMPRO/DeploymentManagerをインストールしたサーバの環境設定」を参照して、共有フォルダの作成などを行い環境設定をすませる。
- 2. DepMgrを起動する。

詳細はDepMgrのマニュアルを参照してください。

- 3. [ツール]メニューの[イメージビルダー起動]を選択し、[フロッピーディスクイメージの作成]を 選択する。
- イメージファイル名(任意)を入力し、システム診断#1 FD(DepMgr用)をフロッピーディスクド ライブにセットする。
- 5. システム診断#1 FD (Dep Mgr用)のフロッピーイメージファイル作成終了後、再度、[フロッピー ディスクイメージの作成]を選択する。
- 6. イメージファイル名(任意)を入力し、システム診断#2 FD(DepMgr用)をフロッピーディスクド ライブにセットしてイメージファイルを作成する。

### **₩**0

#### 手順4で指定したイメージファイル名とは違うファイル名を指定してください。

- 7. [シナリオ]メニューの[新規登録]を選択し、[HW設定]タブを選択する。
- 手順4、6で作成したイメージファイル名を選択し、シナリオ名(任意)を入力する。
  シナリオが登録されます。

### **≖**O重要

イメージファイルの選択では、手順4で作成したイメージファイル、手順6で作成したイメージファイルの順に2つのイメージファイルを選択してください。

DepMgrのメインメニューでで対象となるCPUブレードを選択し、右クリックで表示されるメニューから[シナリオ割り当て]を選択する。

- 10. 手順8で登録したシナリオ名を選択し、シナリオを割り当てる。
- 11. 対象となるCPUブレードの電源をOFFにする。
- 12. 対象となるCPUブレードを選択し、右クリックで表示されるメニューから[シナリオ実行]を選択 する。

自動的にCPUブレードが起動し、システム診断のシナリオが実行されます。数分で診断は終了します。

13. シナリオが終了したら、実行結果を確認する。

#### 実行結果の確認

実行結果は、以下のフォルダに「TDLOG.TXT」として記録されます。確認してください。

共有フォルダOFFTOOL¥CPUブレードのMACアドレス上位3バイト¥下位3バイト¥DIAG

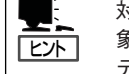

対象CPUブレードのMACアドレスを確認するには、DepMgrのメインメニューで対 象となるCPUブレードを選択し、右クリックで表示されるメニューから[プロパ ティ]を選択してください。

確認する内容は次のとおりです。

- 「I-CISER didn't pass normally!!」と表示されていないこと
- 構成情報の確認では、「Device/Card Information」に表示されている、ハードディス クやPCIカードの構成情報が、CPUブレードの実際の接続状態と差異がないこと

CONNECT: 接続されていることを示す

NOTCONNECT: 未接続であることを示す

- - PASS: 試験が正常に終了したことを示す
  - FAIL: 試験が異常であったことを示す

NOTTEST: 試験が実行されなかったことを示す

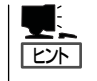

「Test Result」の"IDE"が「NOTTEST」になっている場合は、ハードディスクが正しく 取り付けられていないことが考えられます。ハードディスクの取り付け状態を確認 してから診断をやり直してください。

以上でESMPRO/DeploymentManagerを使ったシステム診断は終了です。

# システムマネージメント

システムマネージメント機能はベースボードマネージメントコントローラ(Baseboard Management Controller: BMC)による通報機能や管理用PCからのリモート制御機能を使用するための設定を行います。

本装置では、以下のいずれかの方法によって、システムマネージメントを起動します。

● CPUブレードに外付けフロッピーディスクドライブを接続して起動する場合

「ローカルでの運用」を参照してください。

● LANを使ってネットワークから起動する場合

「ESMPRO/DeploymentManagerでの運用」を参照してください。

### ローカルでの運用

外付けフロッピーディスクドライブを接続して起動する場合の方法について説明します。

● 必要なもの

システムマネージメント機能をローカルで運用する場合には、以下を準備してください。

- システムマネージメント(ローカル用)サポートディスク

システムマネージメント(ローカル用)サポートディスクは、装置に添付されている 「ROM-DOSシステムディスク」と「システムマネージメントFD(ローカル用)」を使っ て作成します。詳細は「ROM-DOSシステムディスク」(102ページ)を参照してくださ い。

- 外付けフロッピーディスクドライブ(USB接続)
- USB接続キーボード
- ー ディスプレイ
- 起動方法

システムマネージメント(ローカル用)サポートディスクを外付けフロッピーディスクド ライブ(USB接続)にセットしてCPUブレードを再起動すると、フロッピーディスクから システムマネージメントが起動します。

機能

システムマネージメントを起動すると、以下の機能を実行できます。

- ファームウェア管理情報の表示

BMC(Baseboard Management Controller) に関する情報を表示します。

- システムマネージメントの設定

BMCによる通報機能や管理用PCからのリモート制御機能を使用するための設定、通報テストを行います。

各設定については、起動後のヘルプを参照してください。

## ESMPRO/DeploymentManagerでの運用

LANを使ってネットワークから起動する場合の方法について説明します。

システムマネージメント機能のうち、システムマネージメントの設定については、 ESMPRO/DeploymentManager(以下、「DepMgr」と呼ぶ)を使ってネットワークから実行 できます。各種の設定はMWAで作成したコンフィグレーションファイルの内容に従って自 動で設定します。

● 必要なもの

DepMgrを使ってシステムマネージメントの設定を実行する場合には、以下のものを準備してください。

- システムマネージメントFD(DepMgr用)

システムマネージメントFD (DepMgr用)は本体に添付されている FEXPRESSBUILDERJのFマスターコントロールメニューJとFROM-DOSシステムディスクJを使って作成します。詳細は「サポートディスク(DepMgr用)の作成J(117ページ)を参照してください。

- MWA

システムマネージメントの設定で使用するコンフィグレーションファイルを作成します。

システムマネージメントFD(DepMgr用)を作成後、このFD内に「CSL\_LESS.CFG」 コンフィグレーションファイルを作成します。

■ コンフィグレーションファイル作成時に設定したコンピュータ名の先頭の3文
 字 + MAC Addressがコンピュータ名となります。

- 次の設定は初期値の設定を使用してください。
  - IPアドレス
  - ー サブネットマスク
  - デフォルトゲートウェイ
- ESMPRO/DeploymentManager(別売の有償ソフトウェア)
- 起動方法

以下に起動方法の概要を示します。あらかじめDepMgrのユーザーズガイドを参照して DepMgrをインストールしておいてください。

- 123ページの「ESMPRO/DeploymentManagerをインストールしたサーバの環境設定」を参照して、共有フォルダの作成などを行い環境設定をすませる。
- 2. DepMgrを起動する。
- 3. [ツール]メニューの[イメージビルダー起動]を選択し、[フロッピーディスクイメージの作成]を 選択する。

 イメージファイル名(任意)を入力し、システムマネージメントFD(DepMgr用)をフロッピーディ スクドライブにセットする。

イメージファイルの作成が行われます。

#### **₩**O III E

- システムマネージメントでは、同じフロッピーディスクイメージを2度実行する必要があります。
- 各イメージファイル名は、違いがわかるようなファイル名を指定してください。
  例:「BMCFG1」、「BMCFG2」と指定するなど。
- 5. [シナリオ]メニューの[新規登録]を選択し、[HW設定]タブを選択する。
- 6. 手順4で作成したイメージファイル名を選択し、シナリオ名(任意)を入力する。 シナリオが登録されます。
- 7. 対象となるCPUブレードを選択し、右クリックで表示されるメニューから[シナリオ割り当て]を 選択する。
- 8. 手順6で登録したシナリオ名を選択し、シナリオを割り当てる。
- 9. 対象となるCPUブレードの電源をOFFにする。
- 対象となるCPUブレードを選択し、右クリックで表示されるメニューから[シナリオ実行]を選択する。
  自動的にCPUブレードが起動し、システムマネージメントの設定が実行されます。

# EXPRESSBUILDER

「EXPRESSBUILDER」は、ブレードサーバを保守・管理するための各種ユーティリティディスクを作成す るための機能や、ブレードサーバ用の各種ソフトウェアが格納されたCD-ROMです。

Windows 95/98/Me、またはWindows 2000、Windows NT 4.0が動作しているコンピュータ上で EXPRESSBUILDERをセットするとメニューが表示されます。表示されたメニューダイアログボックスは 「マスターコントロールメニュー」と呼びます。

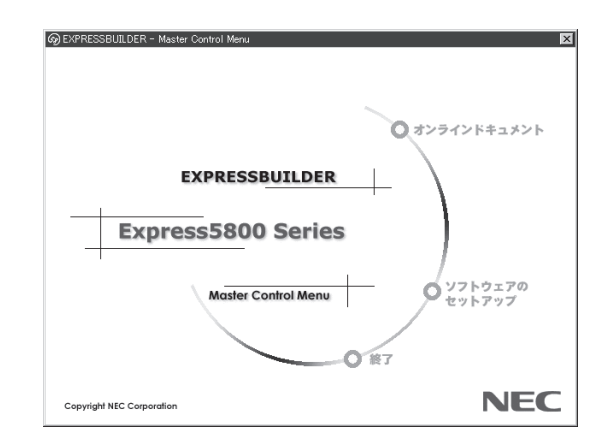

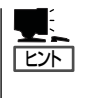

システムの状態によっては自動的に起動しない場合があります。そのような場合は、CD-ROM上の次のファイルをエクスプローラ等から実行してください。

¥MC¥1ST.EXE

マスターコントロールメニューから各種ユーティリティディスク(サポートディスク)の作成や各種ソフト ウェアのインストールができます。

マスターコントロールメニューの操作は、ウィンドウに表示されているそれぞれの項目をクリックするか、右クリックで現れるポップアップメニューから行います。

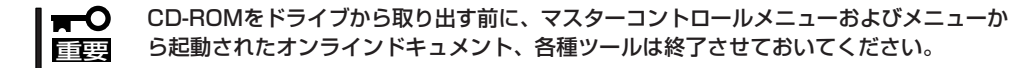

## サポートディスク(DepMgr用)の作成

ESMPRO/DeploymentManager(以下「DepMgr」と呼ぶ)を使用してユーティリティを実行 するために必要なサポートディスク(DepMgr用)を作成します。DepMgrを使ったユーティ リティの実行については、それぞれのユーティリティの説明を参照してください。

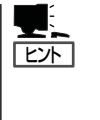

ここで作成されるディスクは、ESMPRO/DeploymentManagerと合わせて使用するための ものです。ブレードサーバに直接コンソール(USBキーボードやUSBフロッピーディスクド ライブ、ディスプレイ装置)を接続して起動するサポートディスクは、ローカル用を使用し ます。ローカル用のサポートディスクは、前述の「ROM-DOSシステムディスク」から作成す ることができます。

### ● 必要なもの

- ESMPRO/DeploymentManagerをインストールしたサーバ

ESMPRO/DeploymentManagerのインストールおよび使用方法については ESMPRO/DeploymentManagerに添付の説明書を参照してください。

- 3.5インチフロッピーディスク(6枚)
- 添付のROM-DOSシステムディスク
- 添付のEXPRESSBUILDER

### • 作成手順

添付のCD-ROMFEXPRESSBUILDERJをESMPRO/DeploymentManagerをインストー ルしたサーバにセットします。Autorunで表示される「マスターコントロールメニュー」 から、[ソフトウェアのセットアップ]ー[サポートディスク(DepMgr用)の作成]の順に クリックします。ここで表示される以下のサブメニュー項目を選択しクリックします。 以降は画面の指示に従ってサポートディスクを作成してください。

作成したフロッピーディスクに以下の名前を書いたラベルを貼り付けてください。

- システム情報のバックアップの場合:システム情報のバックアップFD(DepMgr用)
- システム情報のリストアの場合:システム情報のリストアFD(DepMgr用)
- システム診断#1の場合:
  システム診断FD#1(DepMgr用)
- システム診断#2の場合:
  システム診断FD#2(DepMgr用)
- システムマネージメントの場合: システムマネージメントFD(DepMgr用)
- 各種BIOS/FWのアップデートの場合:各種BIOS/FWのアップデートFD(DepMgr 用)

## ソフトウェアのセットアップ

ブレードサーバ自身にインストールする「本体用バンドルソフトウェア」とブレードサーバを 管理するコンピュータ(管理PC)にインストールする「管理PC用バンドルソフトウェア」があ ります。

後述の説明を参照して、インストールしてください。

### MWA ~Management Workstation Application~

MWA(Management Workstation Application)のインストールおよび起動方法、セット アップについて説明します。

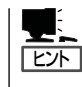

MWAのセットアップと運用に関する詳細な説明については、EXPRESSBUILDER CD-ROM内の以下のパスに格納されているオンラインドキュメント「MWAファーストステップ ガイド」を参照してください(EXPRESSBUILDERの「マスターコントロールメニュー」から も開くことができます)。

CD-ROMドライブ:¥mwa¥mwa\_fsg.pdf

機能と操作方法に関する詳細な説明については、MWAのオンラインヘルプを参照してください。

### MWAについて

MWAは、ネットワーク上から管理PC(ESMPRO/ServerManagerが動作しているコン ピュータ)を使用して、システムをリモート管理するためのアプリケーションです。 Express5800シリーズの運用管理を行う管理者の負担を軽減させることができます。

### 通信方法

MWAを使用する管理PCがLAN、ダイレクト(シリアルポート)のいずれかの方法で Express5800シリーズと接続されていればMWAを使ったリモート管理ができます。

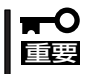

- シリアルポート接続は前面シリアルポート2のみ使用可能です。LAN接続はLAN1ポートのみ使用可能です。
  - モデム接続は実行できません。本装置ではサポートされていません。

### MWAの機能

MWAはExpress5800シリーズのシステムBIOSやベースボードマネージメントコントロー ラ(BMC)と接続することにより以下の機能を実現しています。

リモートコンソール機能

Express5800シリーズのPOST実行画面およびMS-DOSのブート中の実行画面を管理 PC上のMWAのウィンドウから見ることができます。またこの間、Express5800シリー ズを管理PCのキーボードから操作できます。

### リモートドライブ機能\*

管理PC上のフロッピーディスクドライブまたは、フロッピーディスクのイメージファイ ルからExpress5800シリーズを起動することができます。

- \* LAN接続時のみの機能です。
- リモート電源制御

管理PC上のMWAからリモートで、Express5800シリーズに対して以下の電源制御が行 えます。

- パワ-ON/OFF
- パワーサイクル(パワーOFFの後、しばらくしてパワーON)
- リセット
- OSシャットダウン\*
- \* 本コマンドをサポートしているESMPRO/ServerAgentがExpress5800シリーズ上 で動作している場合のみの機能です。
- リモート情報収集

管理用PC上のMWAからリモートで以下の情報を収集することができます。

- ー システムイベントログ(SEL)
  ー 保守交換部品情報(FRU)
- センサ装置情報(SDR)
- BMC設定情報

ESMPROとの連携\*

Express5800シリーズのBMCからの装置異常などのSOS通報を受信すると通報内容を 解析して、ESMPROのアラートログへ自動的に登録します。

\* LAN経由のみの機能です。

### 動作環境

MWAを動作させることができるハードウェア/ソフトウェア環境は次のとおりです。

#### ● 管理PC(インストールするコンピュータ)

| - コンピュータ       | Windows 98、Windows Me、Windows NT 4.0、<br>Windows 2000、またはWindows XPで動作してい<br>るコンピュータ |
|----------------|--------------------------------------------------------------------------------------|
| ー メモリ          | OSの動作に必要なメモリ+5MB以上                                                                   |
| - ハードディスクの空き容量 | 5MB以上                                                                                |
| ー LAN接続時       | TCP/IPネットワーク                                                                         |
|                | ESMPRO/ServerManager Ver.3.3以上がインス                                                   |
|                | トールされていること                                                                           |
| - ダイレクト接続時     | RS-232CクロスケーブルまたはRS-232Cインタリ                                                         |
|                | ンクケーブル                                                                               |

● MWAでリモート保守する装置

Express5800シリーズに添付のユーザーズガイドにMWAの記載がある装置。対象装置には、RomPilot、BMC、SMCのいずれかが搭載されています。本装置にはBMC(IPMI Ver.1.5)が搭載されています。

### MWAのインストール

MWAを使って本装置を管理するには、管理PC側にMWA Managerをインストールしてください。

#### MWA Managerのインストール

MWA Managerは、CD-ROM[EXPRESSBUILDER]を使って管理PCにインストールします。

- 1. Windows 98、Windows Me、Windows NT 4.0、またはWindows 2000を起動する。
- 2. CD-ROM [EXPRESSBUILDER]をCD-ROMドライブにセットする。

Autorun機能によりEXPRESSBUILDERのマスターコントロールメニューが自動的に表示されます。

**3.** [ソフトウェアのセットアップ]-[MWA]の順にクリックする。

> **上に** 右図の画面上で右クリックして もポップアップメニューが表示 されます。

**4.** [MWA Manager]をクリックする。

MWAのインストーラが起動します。 インストーラの指示に従ってインス トールしてください。

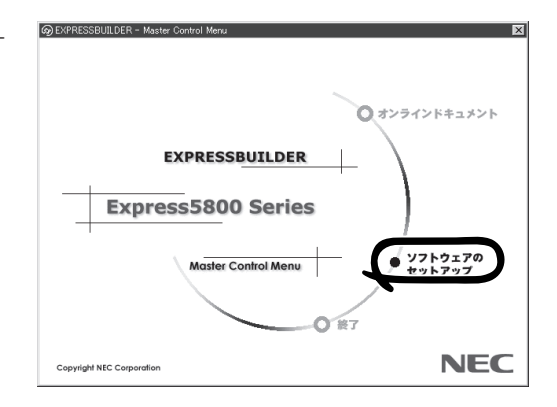

### コンフィグレーション

コンフィグレーションで必要なものは次のとおりです。

#### • EXPRESSBUILDER CD-ROM

### ● 設定情報

コンフィグレーションはMWA側とExpress5800シリーズ本体側の両方必要です。MWA 側ではリモート管理するExpress5800シリーズの本体台数分の設定情報が必要です。

Express5800シリーズ装置側のコンフィグレーションは「EXPRESSBUILDER」CD-ROMからExpress5800シリーズを起動して「システムマネージメントの設定」で行ってく ださい。

詳細な手順については「EXPRESSBUILDER」CD-ROM内にある「MWAファーストステップガイド」またはMWAのオンラインヘルプを参照してください。

### ESMPRO/ServerManager

詳細は、添付のCD-ROMFEXPRESSBUILDER」内のインストレーションガイドを参照して ください。

### エクスプレス通報サービス

エクスプレス通報サービスに登録することにより、システムに発生する障害情報(予防保守 情報含む)を電子メールで保守センターに自動通報することができます。

本サービスを使用することにより、システムの障害を事前に察知したり、障害発生時に迅速 に保守を行ったりすることができます。

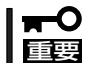

アプライアンスサーバモデルでのエクスプレス通報サービスの利用については保守サービス会社にお問い合わせください。

## オンラインドキュメント

オンラインドキュメントはHTML文書で記述されています。オンラインドキュメントを参照 する前に、あらかじめご使用のオペレーティングシステムへHTMLブラウザをインストール しておいてください(Windows 2000などの場合、OSをインストールすると自動的にイン ターネットエクスプローラがインストールされます)。また、HTML文書がブラウザに正し く関連付けられていないとファイルが開けないときがあります。そのようなときは140ペー ジを参照して関連付けを再設定してください。

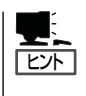

オンラインドキュメントの中には、PDF形式の文書で提供されているものもあります。こ のファイルを参照するには、あらかじめAdobeシステムズ社製のAcrobat Readerがインス トールされている必要があります。Acrobat Reader がインストールされていないときは、 はじめに[ソフトウェアのセットアップ]の[Acrobat Reader]を選択して、Acrobat Reader をインストールしておいてください。

# ESMPRO/DeploymentManagerを インストールしたサーバの環境設定

以下の各種ユーティリティをESMPRO/DeploymentManager(以下、「DepMgr」と呼ぶ)を使ってネット ワーク経由で実行するためには、DepMgrをインストールしたサーバ)の環境設定が必要です。

- システム診断
- オフライン保守ユーティリティ
- システムマネージメント

ESMPRO/DeploymentManagerのインストールおよび使用方法についてはESMPRO/ DeploymentManagerに添付の説明書を参照してください。

## ユーティリティ実行用アカウントの登録

ESMPRO/DeploymentManagerを使用して各種のサポートディスク(DepMgr用)を実行する場合、ユーティリティ実行用のアカウントである「offtooluser」(すべて小文字)というユーザーが必要です。

「コンピュータの管理」→「ローカルユーザーとグループ」で「ユーザー」を選択し、登録してく ださい。offtooluserのパスワードは「offtoolpw」(すべて小文字)とし、「ユーザーはパスワー ドを変更できない」と「パスワードを無期限にする」を選択してください。またofftooluserの 「所属するグループ」は、Usersグループとしてください。

ユーザー名: offtooluser 所属するグループ: Users パスワード: offtoolpw

| 新しいユーザー                        |                    | <u>? x</u> |
|--------------------------------|--------------------|------------|
| ユーザー名(山): 🛛                    | offtooluser        |            |
| フル ネーム(E):                     |                    |            |
| [说8月( <u>D</u> ):              |                    |            |
|                                |                    |            |
| パスワード( <u>P</u> ):             |                    |            |
| パスワードの確認入力(                    | <u>C</u> ):        |            |
| 🔲 ユーザー(は)次回ログ                  | オン時にパスワードの変更が必要(M) |            |
| ☑ ユーザーはパスワー                    | ドを変更できない(S)        |            |
| ▼ パスワードを無期服                    | (こする(W))<br>オス(B)  |            |
| 1 77070172 <del>88</del> 80003 | 191 <u>0</u> /     |            |
|                                |                    |            |
| Ĩ                              | 作成(E) 閉じる(         | 2          |

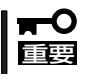

アドミニストレータの権限を持ったアカウントでシステムにログインしてください。

## ユーティリティ実行用共有フォルダの作成

DepMgrを使用して各種のサポートディスク(DepMgr用)を実行する場合、ユーティリティ 実行用のOFFTOOL(すべて大文字)という共有フォルダが必要です。 フォルダOFFTOOLをDepMgrをインストールしたサーバに作成し、フォルダのプロパティ 画面の「共有」タブで、共有名をOFFTOOL(すべて大文字)としてください。また「共有アク セス許可」画面で、共有フォルダのアクセス許可をユーザーofftooluserのみフルコントロー ルとしてください。

共有フォルダ名: OFFTOOL 共有名: OFFTOOL アクセス許可: offtooluserのみフルコントロール

| OFFTOOL のアクセス許可<br>共有アクセス許可          |                   |           |                                  | <u>? ×</u> |
|--------------------------------------|-------------------|-----------|----------------------------------|------------|
| 名前                                   | xxxx¥offtooluser) |           | 追加( <u>D</u> )<br>削除( <u>R</u> ) |            |
| アクセス許可(P):<br>フルコントロール<br>変更<br>読み取り | _                 | 許可        | 描香<br>日<br>日<br>日                | -          |
|                                      |                   | be S last | 1                                |            |